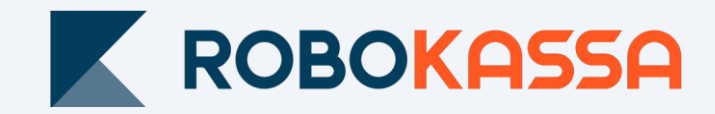

# Варианты выставления счетов из ЛК Robokassa

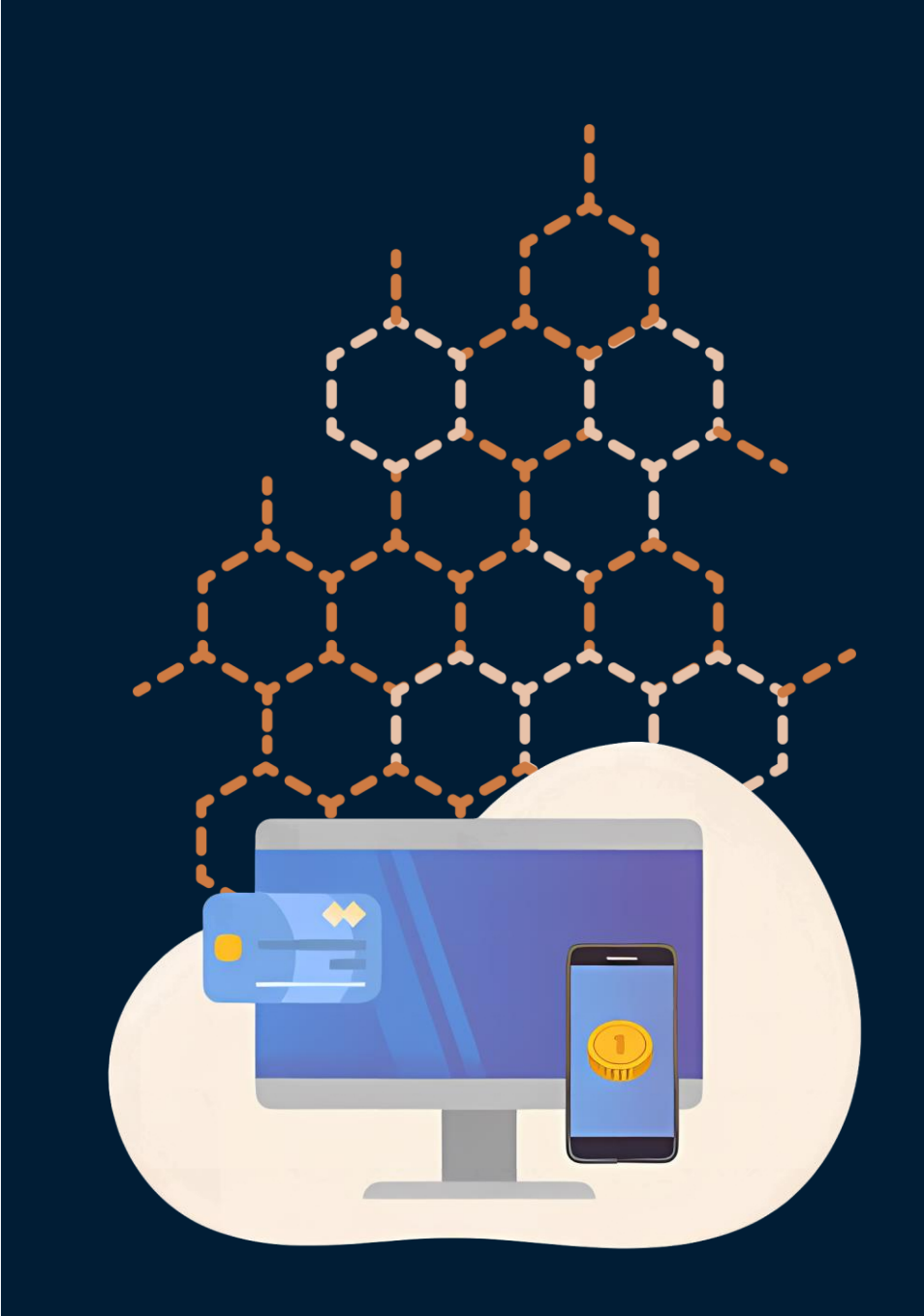

## Разовая ссылка. Вариант №1

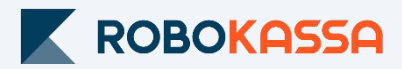

### Из раздела «Выставление счетов»

Это удобно, если вы хотите выставить счет на оплату уже после согласования заказа. Например, когда все товары только под заказ - или нужно уточнять стоимость доставки.

1. В Личном кабинете зайдите в раздел «Выставление счетов».

Финансы Баланс и вывод средств Операции и возвраты Отчеты ▼ Выставление счетов Платежный виджет Подписки

2. Заполните все поля данных по заказу и нажимаем кнопку «Выставить счет».

3. Сформируется разовая ссылка на оплату.

Вы можете скопировать её и сразу переслать покупателю. В WhatsApp, в социальные сети или в другие мессенджеры.

Или можете отправить ссылку на e-mail покупателя, указав его в отдельном поле.

| обавить:                                                                                                   | Номер заказа Описание заказа                                                                                                    | а Комментар        | ии для сотр     | удников   Опции ог                    | ллаты 🔻 |
|----------------------------------------------------------------------------------------------------|----------------------------------------------------------------------------------------------------|--------------------|-----------------|---------------------------------------|---------|
| 1.   Товар№1                                                                                               |                                                                                                    | ×                  | Оплата          | Полный расчет                         | ××      |
| ₽   2 00                                                                                                   | × 1 ▲ = ₽ 200.00                                                                                                    |                    | Тип<br>Налог    | Товар<br>НЛС +20%                     | •       |
| Маркировк                                                                                                  | а товаров "Честный знак"                                                                                                    | ?                  |                 |                                       |         |
| 2. Товар№2                                                                                                 |                                                                                                    | ×                  | Оплата          | Полный расчет                         | ×       |
| ₽ 150                                                                                                    | × 2 – = ₽ 300.00                                                                                                    |                    | Тип             | Товар                                 | •       |
|                                                                                                    |                                                                                                    |                    | Налог           | НДС +20%                              | •       |
| Маркировк<br>+ Добавить поз                                                                                | а товаров "Честный знак"<br>ицию                                                                                                    |                    | Налог           | НДС +20%                              | •       |
| Маркировк<br>+ Добавить поз<br>того к оплате:<br>гом числе налогов:                                        | а товаров "Честный знак"<br>ицию<br>500.00 ₽<br>83.33 Р                                                                                                    | Выставити          | Налог           | НДС +20%<br>Очистит                   |         |
| Маркировк<br>+ Добавить поз<br>того к оплате:<br>том числе налогов:                                        | а товаров "Честный знак"<br>ицию<br>500.00 ₽<br>83.33 Р<br>Выставление счетов   Robott                                                                                            | Выставити          | Hanor           | НДС +20%<br>Очистит                   | •       |
| <ul> <li>Маркировк.</li> <li>+ Добавить поз</li> <li>того к оплате:</li> <li>том числе налогов:</li> </ul> | а товаров "Честный знак"<br>ицию<br>500.00 ₽<br>вз.33 Р<br>Выставление счетов Robott<br>Счет успешно выставлен                                                                    | Bыставити<br>est ▼ | Налог<br>• Счёт | НДС +20%<br>Очистит                   | ъ       |
| Маркировк<br>+ Добавить поз<br>того к оплате:<br>том числе налогов:                                        | а товаров "Честный знак"<br>ицию<br>500.00 ₽<br>83.33 Р<br>Выставление счетов Robott<br>Счет успешно выставлен<br>Ссылка на оплату счета<br>https://partner.robokassa.ru/Offlinet | Bыставит<br>est •  | налог           | НДС +20%<br>Очистит<br>Ировать ссылку | ъ       |

## Разовая ссылка. Вариант №2

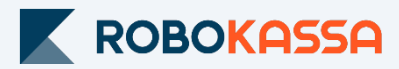

### Выставление счетов из Telegram бота

Это удобно, если вы продаете товары или услуги в соц. сетях или ваш сайт не поддерживает интеграцию с Robokassa.

1. Для подключения перейдите в Личном кабинете зайдите в раздел «Центр продаж», выберите вкладку «Продажи в Telegram\Вконтакте».

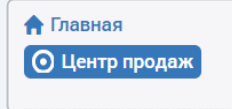

#### 2. Выберите получать уведомления в Telegram.

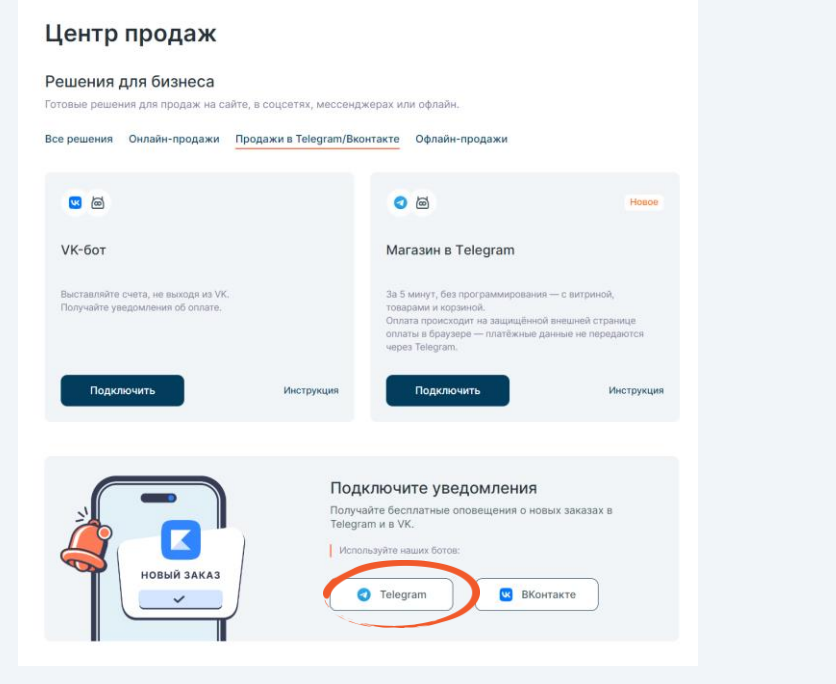

Система предложит вам открыть приложение через Desktop (компьютер) или на телефоне. ВАЖНО! Telegram должен быть установлен на устройстве, на котором вы работаете. 3. В Telegram откроется бот. Нажмите /start для начала работы.

4. В меню выберите «Выставить счет». Укажите, наименование товара и стоимость.

5. Нажмите «Получить ссылку на оплату» Сформированную ссылку вы можете отправить вашему клиенту.

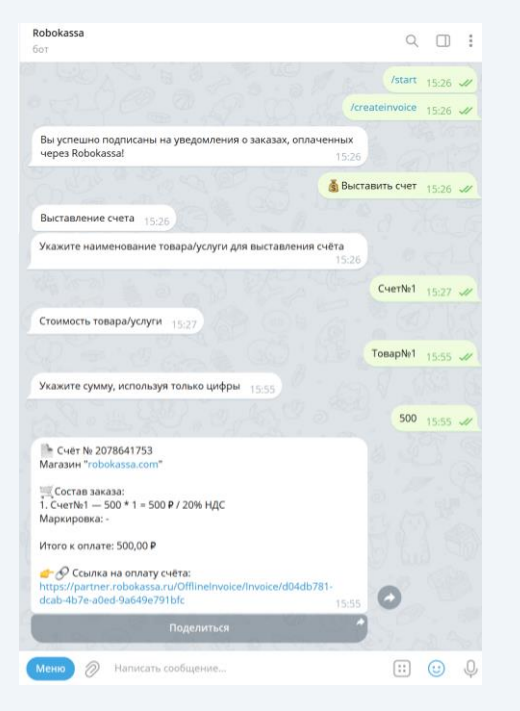

С помощью бота вы можете выставлять счета без перехода в Личный кабинет. А также получать уведомления об оплате заказов.

## Многоразовая ссылка/QR-код

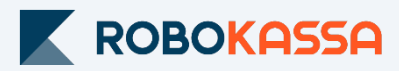

### Из раздела «Платежный виджет» Это удобно, если вы хотите выставить счет на оплату сразу нескольким покупателям. 1. В Личном кабинете зайдите раздел перейдите в раздел «Платежный виджет». 2. Выберите магазин, для которого будет формироваться ссылка: Финансы Платежные виджеты Баланс и вывод средств Операции и возвраты Выберите проект Отчеты 🔻 Robokassa.com Test > Выставление счетов Платежный виджет-Добавить Подписки В настройках доступно несколько способов создания ссылки для оплаты: кнопка, которую можно разместить на сайте; форма для ввода суммы (не поддерживает номенклатуру); ссылка; QR-код; 3. Выберите вариант перехода к оплате по ссылке или вариант QR-код. Заполните все поля данных по заказу на вкладках «Описание заказа» и «Номенклатура» и нажмите «Сохранить». 4. Скопируйте ссылку (или скачайте QR-код) и разместите туда, куда нам удобно. Например, в WhatsApp, в социальные сети или в другие мессенджеры.

Готовый виджет можно изменить или удалить.

| Новый виджет Со                                                               | хранить 🙋 🍵      |            |         |                 | ~ |
|-------------------------------------------------------------------------------|------------------|------------|---------|-----------------|---|
| Способ перехода к с                                                           | плате            |            |         |                 |   |
| Кнопка «Оплатиты<br>Форма с вводом су<br>Ссылка<br>ОR-код                     | ,                |            |         |                 |   |
| Состав заказа                                                                 |                  |            |         |                 |   |
| добавить: Описание з                                                          | аказа Язык формы |            |         |                 |   |
| Номенклатура:                                                                 |                  |            |         |                 |   |
|                                                                               |                  |            | Onnere: | Полный расчет   | > |
| 1.   TosspNP1<br>P   200 ×                                                    | 1. Tosso(191     |            | Txn:    | Платеж          | > |
|                                                                               |                  |            | Hanon   | НДС +20%        | > |
| + Добавить позицию                                                            |                  |            |         |                 |   |
| Итого к оплате: 200.0<br>В том числе налогов: 23.33 P                         | 10₽              |            |         |                 |   |
| Платежный виджет<br>Настройки изображения<br>Логотип Robokassa:<br>О Добавить |                  |            |         |                 |   |
| Не добавлять                                                                  |                  |            |         |                 |   |
| цвет:                                                                         | Цвет поля        |            |         | Цвет QR-кода    |   |
| Размер:                                                                       | 148 Размер Q     | R-кода, рх | 24      | Размер поля, рх |   |
| Уровень коррекции оши                                                         | loic C           | м          |         | Q               | н |
|                                                                               | Распечатать 🗐    | PNG        | ⊥       |                 |   |

## Многоразовая ссылка. Вариант Nº2

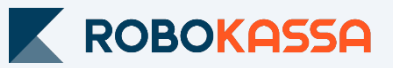

### Выставление счетов из RobokassaShopBot

Это удобно, если вы продаете товары или услуги в Telegram.

1. В Telegram найдите бота <u>https://t.me/RobokassaShopBot</u> - конструктор интернет-магазина в Telegram для клиентов Robokassa.

- 2. Нажмите /start для начала работы и настройте бота.
  - Подключите магазин к Telegram боту;
  - Создайте товары и настройте передачу номенклатуры;
  - Создайте сообщение для покупателей, которое будет приходить после оплаты; (удобно при продаже электронных товаров).
- 3. После настройки вы увидите меню. Выберите в меню «Оплата».
- 4. Выберите товар/товары из ранее созданных и бот сформирует ссылку на оплату:

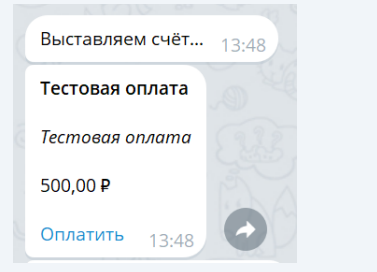

Также можно настроить «время жизни» счёта – любой период от 1 часа.

5. Перешлите полученную ссылку покупателю для оплаты или разместите её в своем Telegram-канале.

Счёт можно в любой момент отредактировать или закрыть прием оплат по нему.

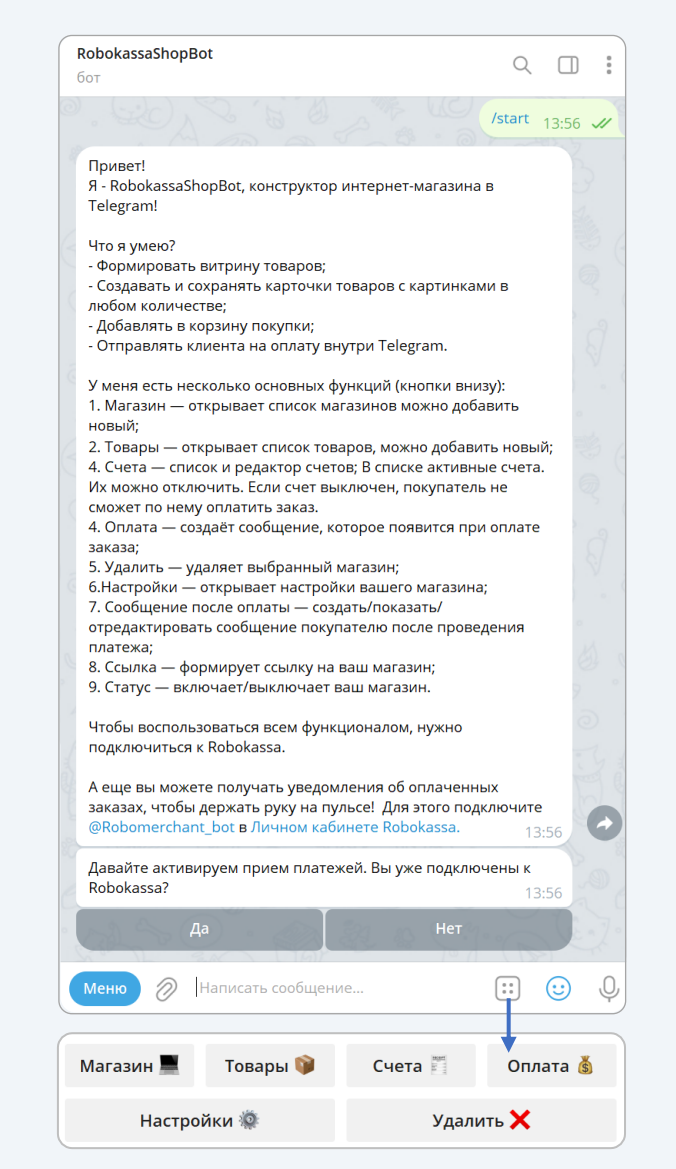

С помощью бота вы можете выставлять счета без перехода в Личный кабинет. А также получать уведомления об оплате заказов, выставленных из этого бота.

## Остались вопросы?

Москва и область

8 499 110-57-25

Регионы
8 800 500-25-57

9

г. Москва, Стремянный переулок д. 26

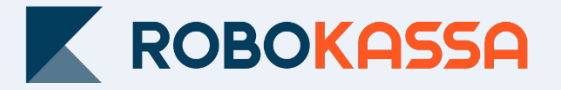

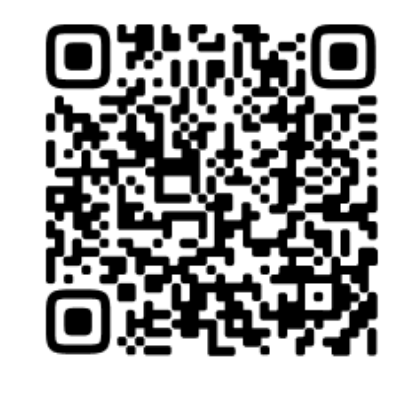

Подключайтесь!